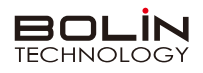

# 快速操作手册

一、外观结构示意图

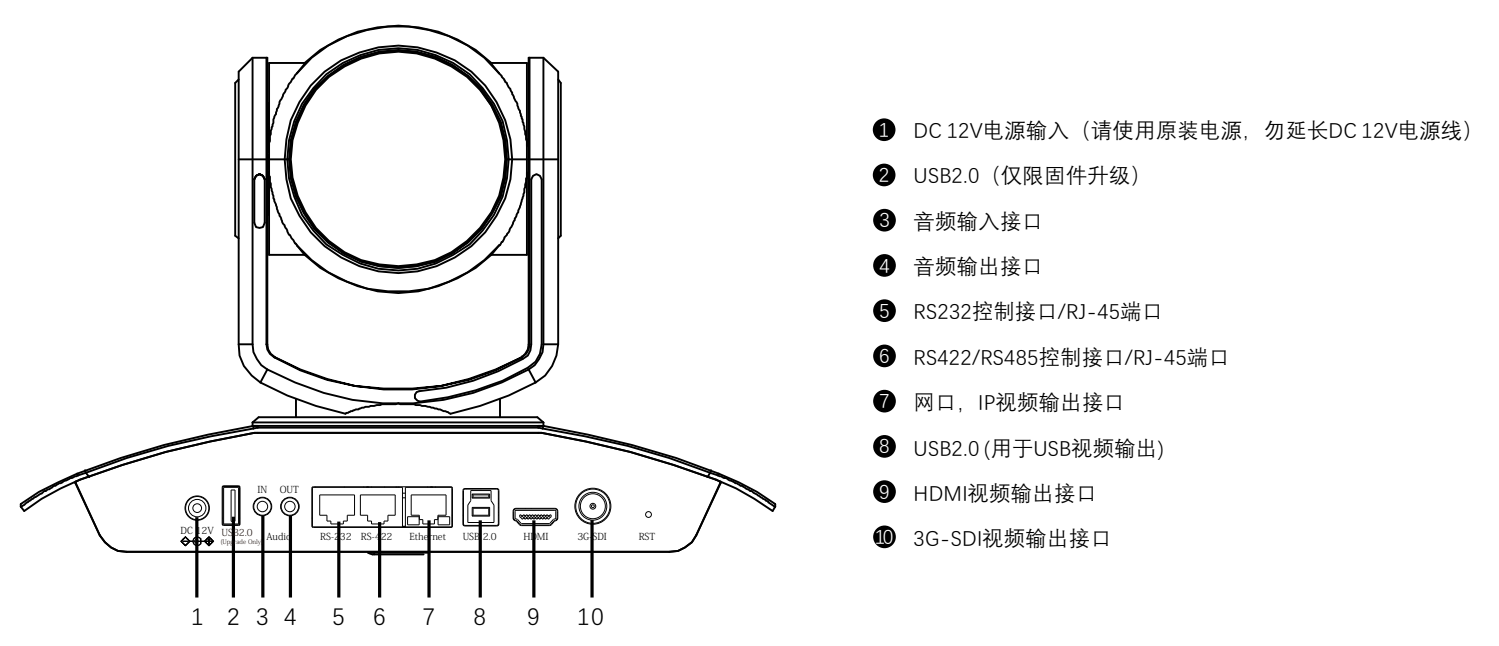

二、摄像机RS232、RS422、RS485接口定义

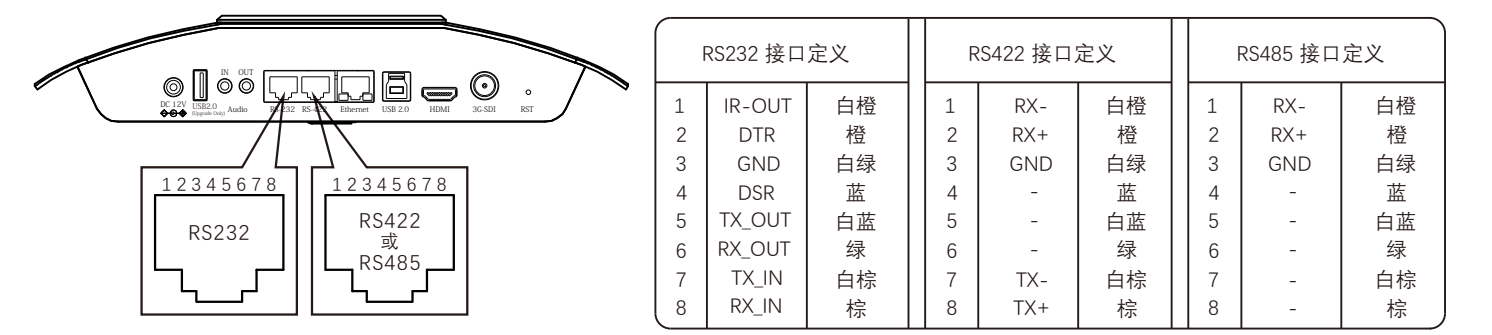

三、拨码开关设置

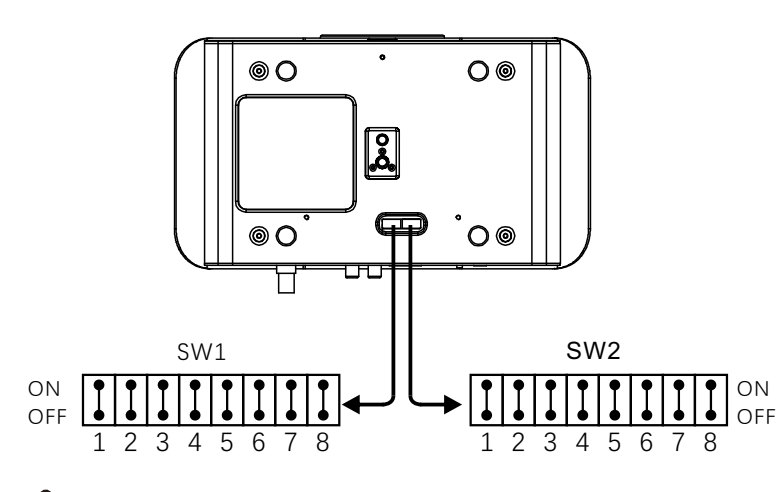

| SW1                    |                                                     |                               |                  | SW2                                    |                                     |                                            |                                           |                                                                                                    |
|------------------------|-----------------------------------------------------|-------------------------------|------------------|----------------------------------------|-------------------------------------|--------------------------------------------|-------------------------------------------|----------------------------------------------------------------------------------------------------|
| 1 2 3 4 5 6 7 8 ON OFF |                                                     |                               |                  | 1 2 3 4 5 6 7 8 ON<br>OFF              |                                     |                                            |                                           |                                                                                                    |
| 1-3:                   | VISCA 地址                                            |                               |                  | B1                                     | B2                                  | B3                                         | B4                                        | 视频格式                                                                                                    |
|                        | YUV输出<br>RGB输出<br>保留<br>RS-232<br>RS-422<br>2400Bps | OFF<br>ON<br>OFF<br>ON<br>OFF | OFF              | OFF<br>OFF<br>OFF<br>OFF<br>OFF<br>OFF | OFFFFFONN<br>OFFFONN<br>ON<br>ON    | OFF<br>OFF<br>ON<br>OFF<br>OFF<br>ON<br>ON | OFF<br>OFF<br>OFF<br>OFF<br>OFF<br>OFF    | 1080i59.94<br><b>1080p29.97</b><br>720p59.94<br>1080p59.94<br>1080p50<br>1080i60<br>1080p30<br>1080p60<br>1080p50 |
|                        | 9600Bps<br>38400Bps                                 | OFF<br>ON                     | ON<br>ON         | ON<br>ON<br>ON<br>ON<br>ON<br>ON<br>ON | OFF<br>OFF<br>OFF<br>ON<br>ON<br>ON | OFF<br>ON<br>OFF<br>OFF<br>ON<br>ON        | ON<br>OFF<br>ON<br>OFF<br>ON<br>OFF<br>ON | 1080p25<br>720p50<br>1080p50<br>720p25<br>720p30<br>720p60<br>1080p50<br>47 45 44 44                              |
|                        |                                                     |                               | OFF<br>ON<br>OFF |                                        | OFF<br>OFF<br>ON                    |                                            | <u></u>                                   |                                                                                                    |

### ⚠ 说明

**底部拨码开关SW1:** 1-3:代表VISCA协议地址设置,默认地址为1。当1-3都为OFF时,地址自动分配。最多支持7个。4:代表视频输出/视频颜 色空间设置。5:保留。6:代表RS-232/RS-422选择设置。7-8:代表RS-232/RS-422波特率选择。

**底部拨码开关SW2:**1-4代表视频格式,采用 OSD 菜单设置或底部拨码开关设置方式,两种方式互相覆盖,以最后设置的方式为准。 5-6:保留。7-8:代表红外地址。**拨码完成后,须上电重启。** 

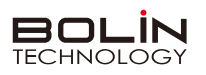

### 四、遥控器按键说明

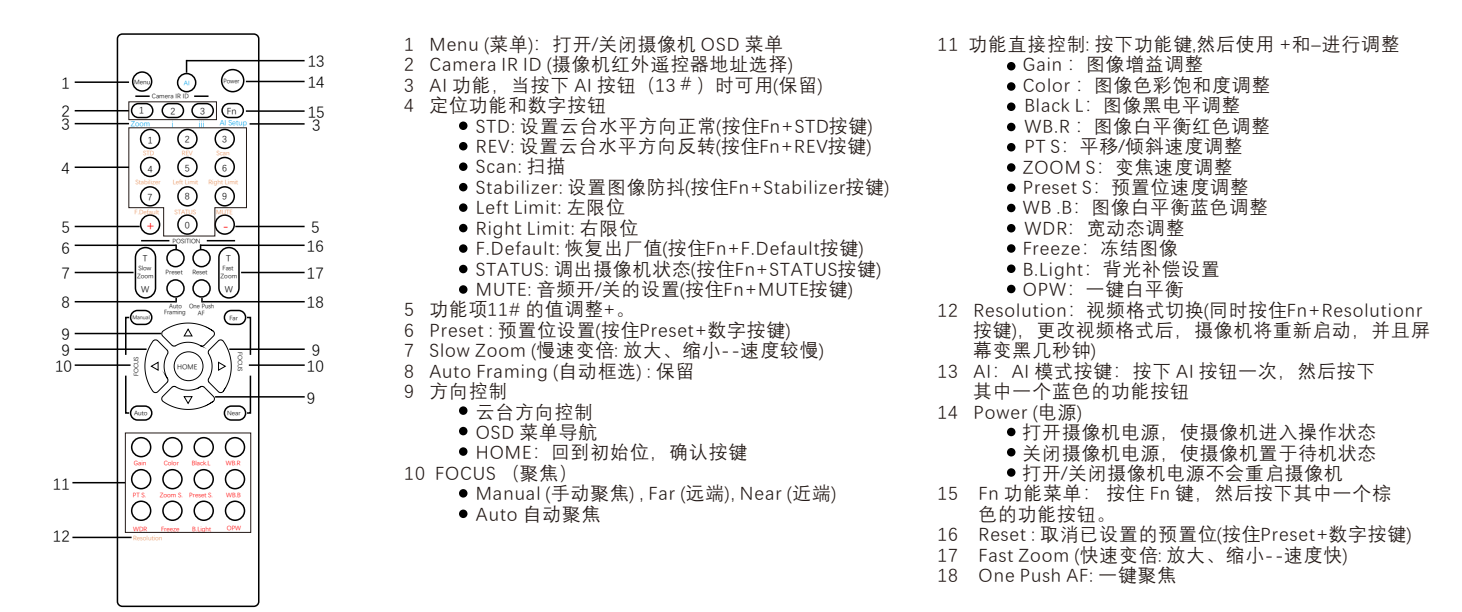

# 五、摄像机网络连接示意图

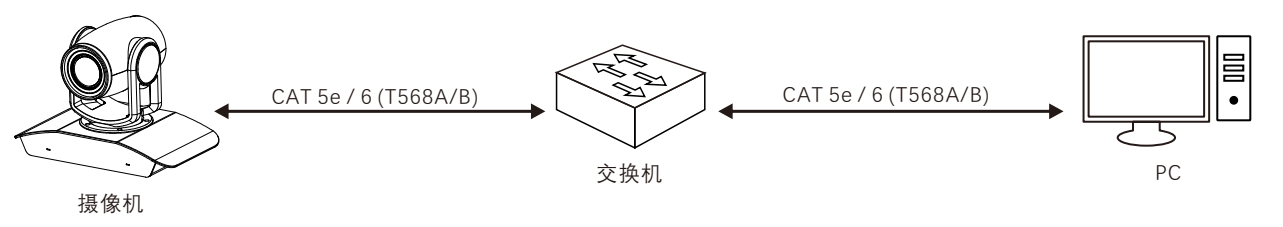

## 六、使用IE登陆网络摄像机WEB界面

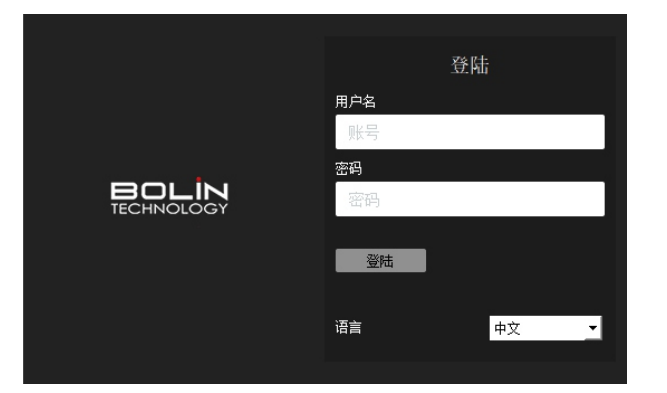

#### 登录前检查

- 1.摄像机已上电并连接到网络交换机。
- 2. 摄像机的 IP 地址与 PC IP 地址要在同一子网内。
- 3. PC 连接到网络交换机
- 4. PC 安装有 Internet Explorer 11。
- 5.使用默认视频格式设置或使用 RS-485 键盘将摄像机视频格式设置为 1080P30 或 1080P25(请参阅摄像机设置菜单)。

#### 以IE为例

- 1. 在地址栏中输入摄像机的正确 IP 地址, 浏览登录页面。
- 2. 如果是第一次登录,请按照系统提示并安装 ActiveX。 需要关闭 浏览器才能完成安装。

3. 单击"允许"继续登录。

4. 输入默认用户名和密码(用户名: admin,密码: admin),然后单击 "登录"。为确保帐户安全,请在首次登录后更改密码。建议设 置一个强密码(不少于8个字符)。

### 🛆 说明

摄像机出厂默认IP地址为 **192.168.0.13**,默认子网掩码为 255.255.255.0。如果在网络中使用DHCP 服务器,则可能会动态分配 摄像机的 IP 地址,需要使用正确的 IP 地址登录。使用视频管理软件查看摄像机的动态 IP 地址。

#### 注意:

重要信息:如果更改了默认密码,请务必记下新密码,并保证安全。如果忘记密码,摄像机将需要硬件复位。重置服务可能需要支付额外费用(密码丢失时,请与厂家联系)。